Start saving today

### BY DOWNLOADING THE PETE'S APP

You will have access to exclusive member deals, coupons, and earn your way to greater rewards with each purchase.

### DOWNLOADING THE APP IS EASY!

Scan the QR Code below and follow the instructions on our website

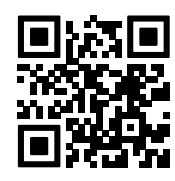

OR go to the App store on your phone

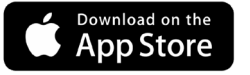

GETITON Google Play

Search for "Pete's Market" and install the App.

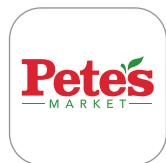

Open the App and click "Register Here."

Fill out your information, and click "Sign Up."

Youre on your way to savings!

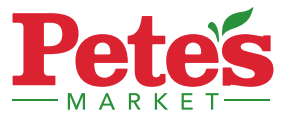

## LOCATIONS

**Oakbrook Terrace** 

17W675 Roosevelt Road

Oakbrook Terrace, IL

630.812.6100

Madison & Western

2333 W. Madison Street

Chicago, IL

312.888.4600

**Bridgeview** 

10280 S. Harlem Avenue

Bridgeview, IL

708.237.7800 Oak Park

259 Lake Street Oak Park, IL

708.406.8700

Willowbrook

840 Plainfield Road

Willowbrook, IL

630.332.8200

Wheaton

151 Rice Lake Square

Wheaton, IL

630.580.1500

Glen Ellyn

880 Roosevelt Road

Glen Ellvn, IL

630.474.3200

Lemont

1100 State Street

Lemont, IL

630,914,9600

5724 S. Kedzie Avenue Chicago, IL 773.925.6200

47th & Kedzie 4700 S. Kedzie Avenue Chicago, IL 773.523.4600

43rd & Pulaski 4343 S. Pulaski Road Chicago, IL 773.927.4300

West Lawn 5838 S. Pulaski Road Chicago, IL 773.581.0600

**118th & Ave O** 3448 E. 118th Street Chicago, IL 773.646.6400

Cermak & Rockwell 2526 W. Cermak Road Chicago, IL 773.254.8400

> Calumet City 1968 Sibley Blvd. Calumet City, IL 708.382.3800

Evergreen Park 3720 W. 95th Street Evergreen Park, IL 708.398.6700

> Matteson 4233 Lincoln Highway Matteson, IL 708.572.8300

#### petesmarket.com

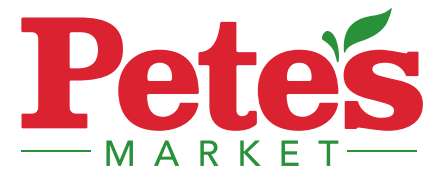

# HOW TO DOWNLOAD AND USE THE PETE'S APP

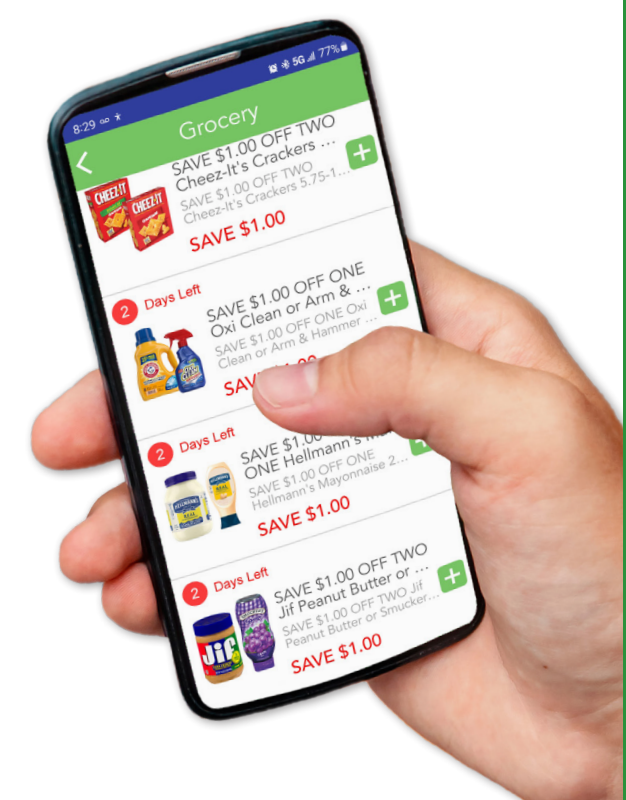

## **APP FEATURES**

- ✓ Easy access to app-only coupons
- Earn a \$5 reward every time you spend \$500
- ✓ Create shopping lists
- ✓ Browse our weekly ad

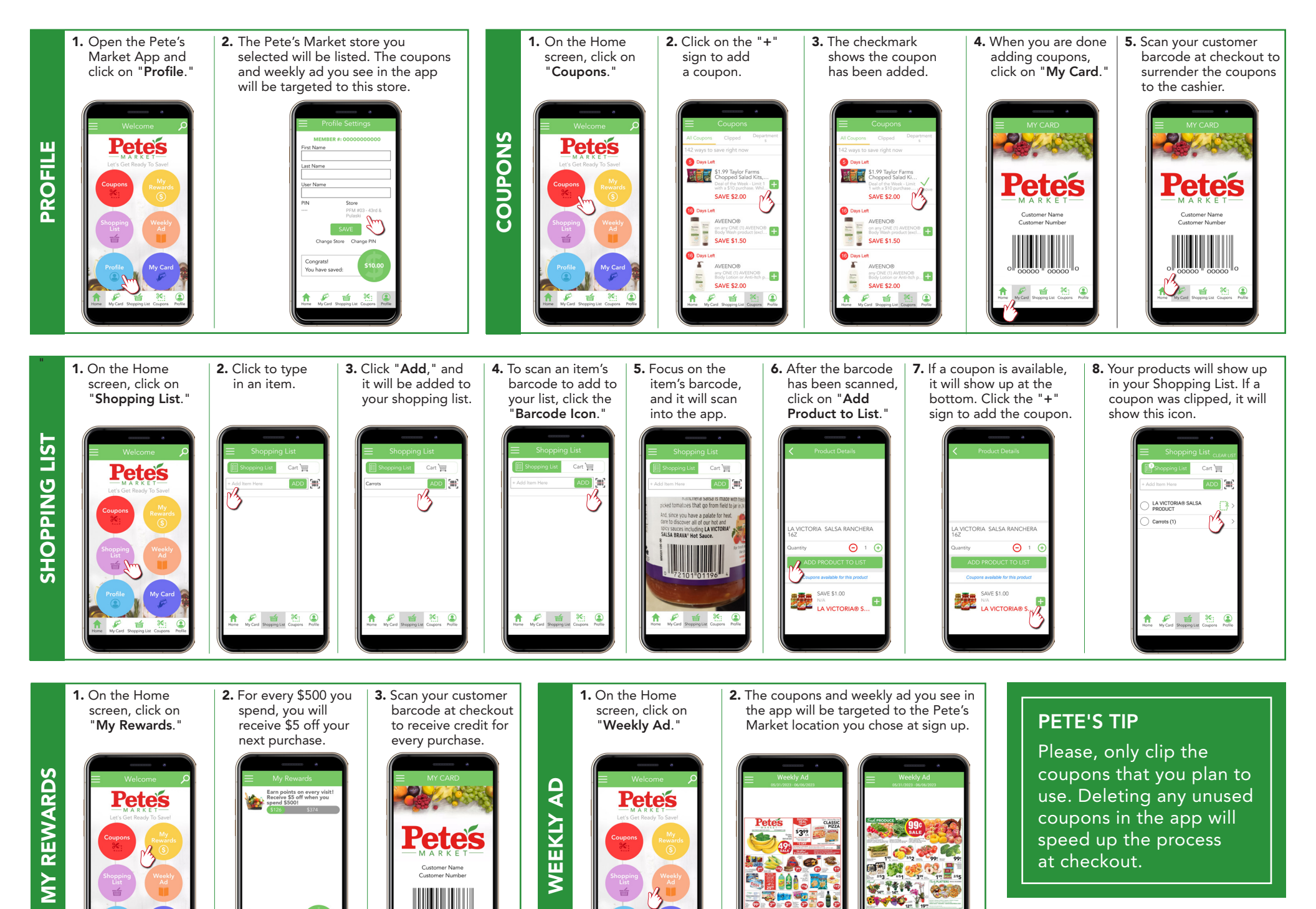

🖌 📹 😤

Congrats! You have sav

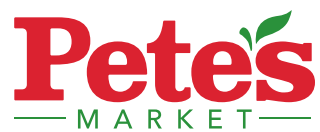